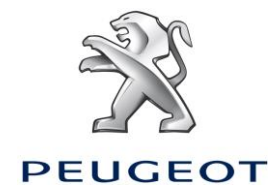

# PEUGEOT ALERT ZONE NAVIGATION SYSTEM GUIDE FOR TOUCHSCREEN

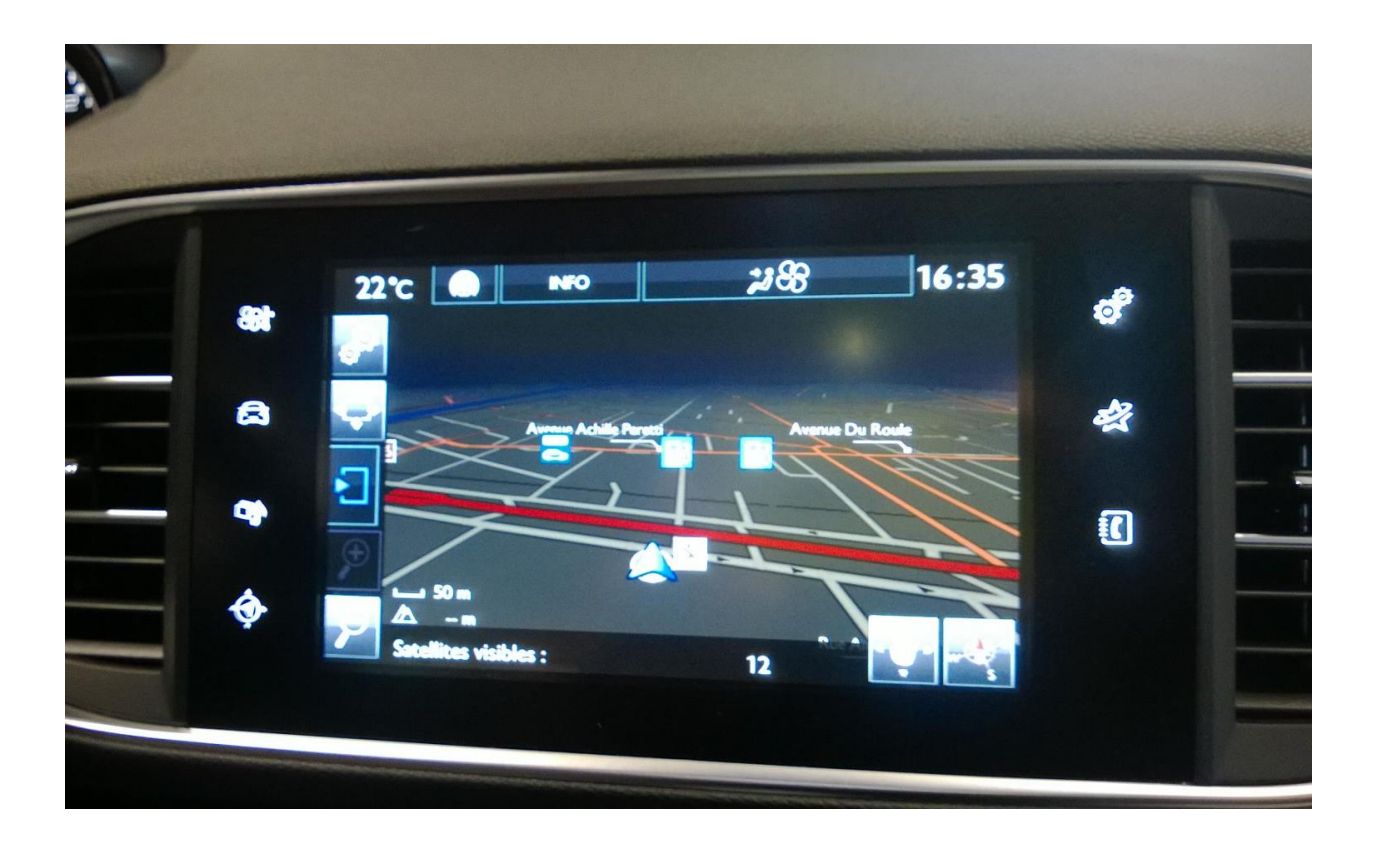

This document outlines the procedure for purchase, download and installation of the Peugeot Alert Zone map updates and databases from the <u>http://peugeot.navigation.com</u> site.

#### **1. REQUIREMENTS**

- 1. A Peugeot vehicle equipped with a touchscreen navigation system
- 2. Automatic installation of Alert Zone using the Install Wizard requires the use of a Mac or a PC, as well as administrator access for the installation of Adobe Flash and Adobe Air (see required configurations)
- 3. A blank USB drive

| 2. PURCHASE AND ACCOUNT CREATION                                                                                                    |                                                                                                    |  |
|----------------------------------------------------------------------------------------------------|----------------------------------------------------------------------------------------------------|--|
| Select your vehicle on the <u>http://peugeot.navigation.com</u>                                                                                                 | PEUGEOT     Image: December 2012     Image: December 2012                                                                                                    |  |
| Select the desired product: Peugeot Alert<br>Zone or downloadable map updates<br>Follow the instructions to create a user<br>account and finalise the purchase. | 308 2012 WIP NAV / CONNECT NAV - AVAILABLE PRODUCTS         Image: State of the state of the state of the                                                                      |  |
| The user account gives you access to your<br>purchased downloads and your activation<br>codes for digital rights protected products.                            | <ul> <li>Ver inter Frequencies Lotter La world Bubbechpition</li> <li>Carpon Service Control Control Contrel Control Control Control Control Control Control Control</li></ul> |  |

# 4. PREPARATION OF THE USB DRIVE

The USB drive used to download Alert Zone onto must be in FAT 32/MBR format for the system to recognise it.

Reformatting the USB drive before copying map updates onto it will ensure you avoid any system issues.

Note: formatting the USB drive will delete any files currently stored on it.

In Windows:

- Insert the USB drive into your computer
- Launch File Explorer (press the 'Windows' and 'E' keys at the same time)
- Right click on the USB drive, then 'Format' in the pop up menu
- Select 'FAT 32 (default)' as the file system, then click on Start

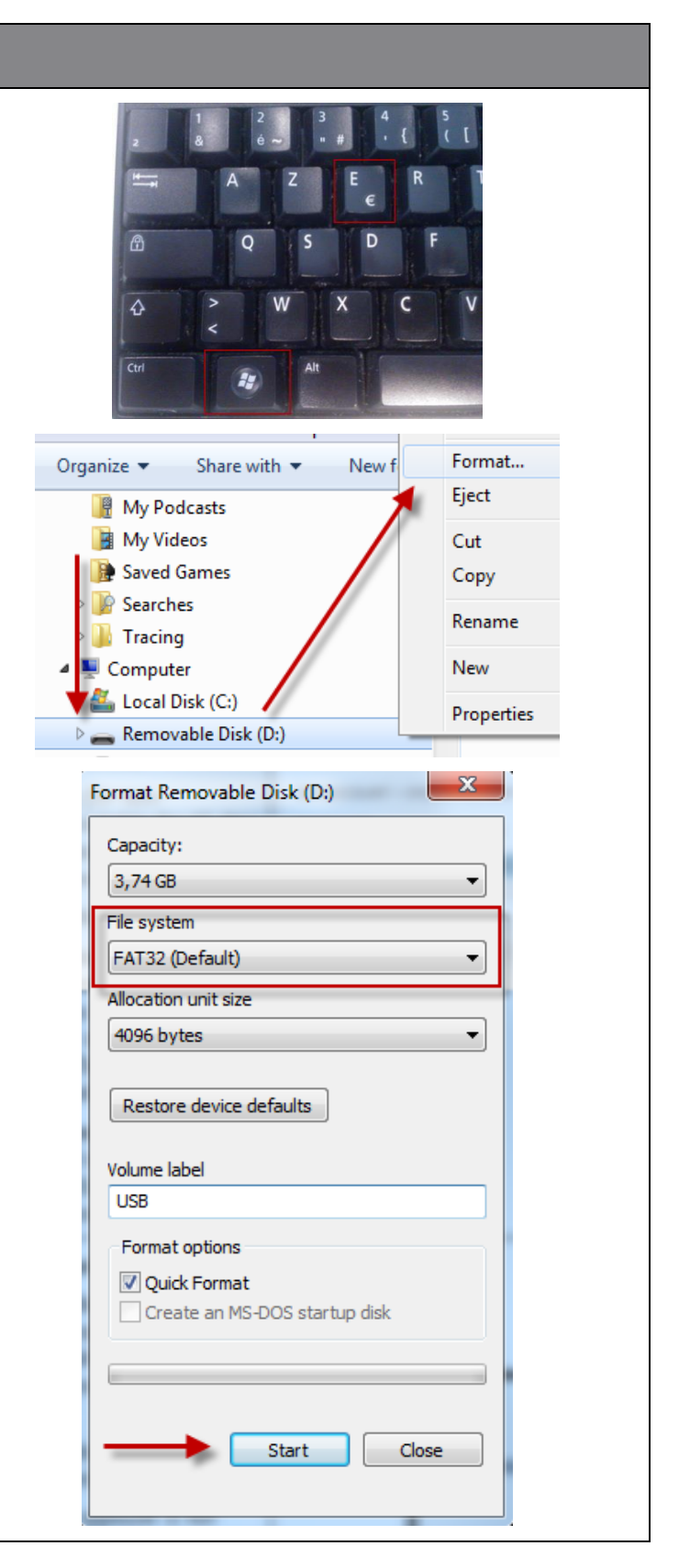

# 2. DOWNLOAD

Alert Zone or map updates can be downloaded from the 'Confirm your order' page after purchase.

You can also access them at any time from 'My account', in the 'Show my order' section.

Note: Alert Zone (for nonsubscribers) is available for 45 days following purchase, or up to a maximum of 3 downloads.

There are two installation methods:

- Install wizard (recommended): a wizard guides you through the download and installation process. This is the recommended method
- Direct download (for advanced users): unzip and copy the files onto the USB drive yourself.

#### **Installation wizard**

If you are using the installation wizard you must make sure you have installed Adobe Flash and Adobe Air onto your computer beforehand.

Click on 'Installation wizard'. A pop-up window will appear.

NB: If the badge opposite is not displayed, this means that the Adobe Flash plug-in is not installed on your computer or that the required version is too old. Click on the link displayed and follow the instructions. You will have to restart your browser.

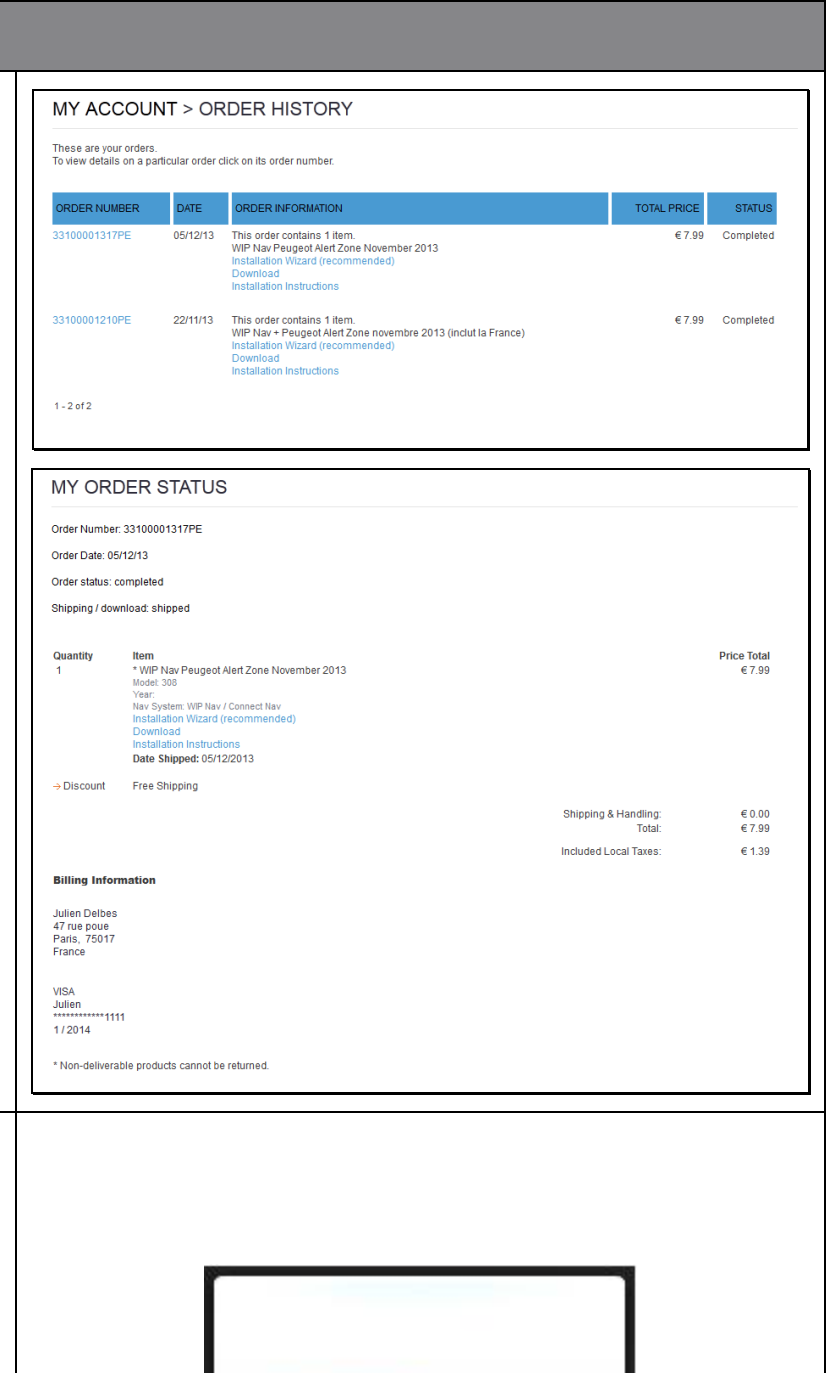

PEUGEOT ALERT ZONE

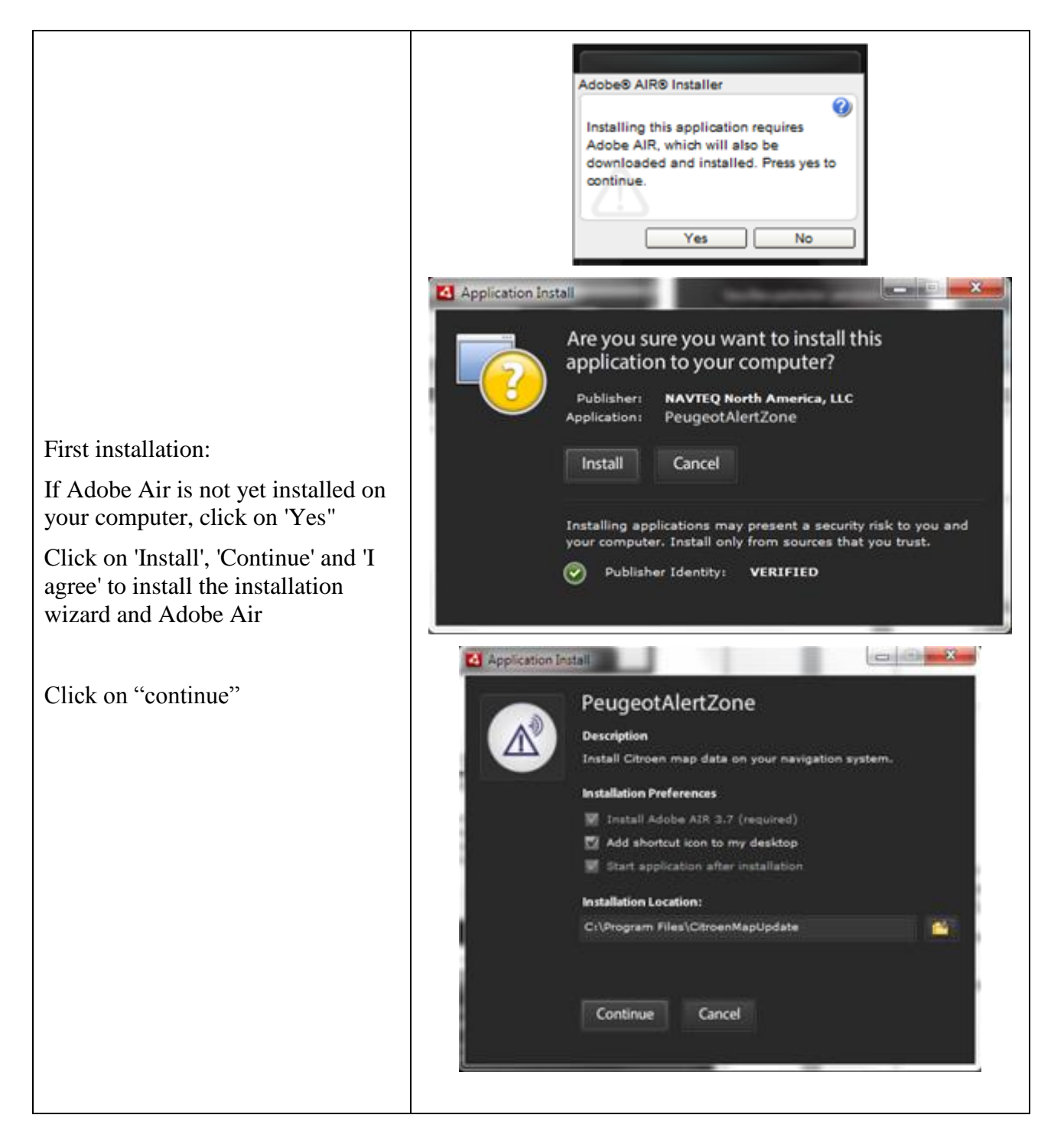

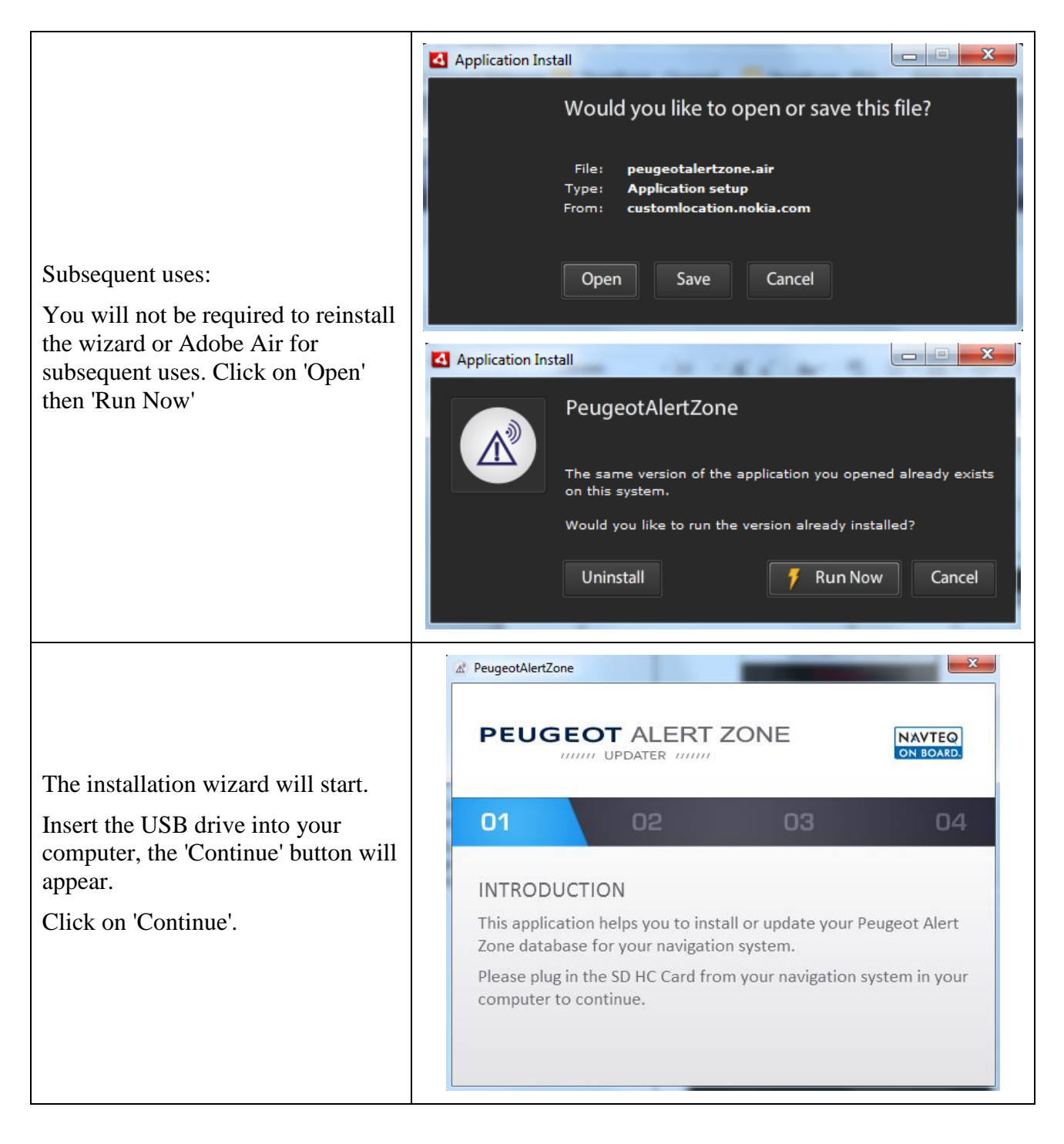

| Select your USB drive and click on<br>'Continue'                                                                                                    | PEUGEOT ALERT ZONE UPDATER UNU NAVTEQ ON BOARD                                                                                                    |
|----------------------------------------------------------------------------------------------------|----------------------------------------------------------------------------------------------------|
|                                                                                                    | O1       O2       O3       O4         SELECT DESTINATION         Please select your SD memory card location.         Location:       drive (D:)       :         Attention:       Any existing Peugeot Alert Zone data files at this location will be overwritten. |
|                                                                                                    | PeugeotAlertZone     X                                                                                                    |
| <ul> <li>Wait for the file to be downloaded onto your USB drive</li> <li>For an Alert Zone file, this generally takes a few minutes</li> <li>NB: some network configurations, such as internet proxies used in some companies, will not allow you to use the installation wizard. If this is the case, install the file manually.</li> </ul> | PEUGEOT ALERT ZONE                                                                                                    |
|                                                                                                    | 01 02 03 04                                                                                                    |
|                                                                                                    | DOWNLOADING FILES<br>Please wait If the download does not start, you may be behind a<br>proxy. Please close the wizard and use the manual installation<br>instead.                                                                                                |
|                                                                                                    | A PeugeotAlertZone                                                                                                    |
| At the end of the installation, click<br>on 'Finish'.<br>You may then remove the USB<br>drive from your computer ('Safely<br>remove storage' in Windows or<br>drag it to the Trash on Macs -<br>please refer to your computer's user<br>guide)                                                                                               | PEUGEOT ALERT ZONE                                                                                                    |
|                                                                                                    | 01 02 03 04                                                                                                    |
|                                                                                                    | INSTALLATION COMPLETE<br>You can now eject the SD HC Card from your computer.<br>Please insert the SD HC Card in your navigation system.<br>Thank you                                                                                                    |
|                                                                                                    | Close                                                                                                    |

| Manual download<br>Click on the 'Direct download (for<br>advanced users)' link. Your file<br>manager will ask to download a ZIP<br>file to your chosen drive.                                                                                                    | d=RfKIv ☆ ⊄ ♥! - Yahoo<br>Ped<br>E4991151341001C.ZIP<br>Temps restant : 5 minutes — 126 sur 326 Mo |
|----------------------------------------------------------------------------------------------------|----------------------------------------------------------------------------------------------------|
| <ul> <li>Unzip the content of the file<br/>downloaded onto the USB root<br/>directory:</li> <li>Open the downloaded file</li> <li>Copy the content of the ZIP<br/>file: hold down 'CTRL' and<br/>'A' to select, then 'CTRL'<br/>and 'C' to copy</li> <li>Paste into the USB drive:<br/>right click on the USB drive<br/>in File Explorer then paste</li> <li>NB: the file management system<br/>does not support compressed files,<br/>the update will not be recognised if<br/>the ZIP file is copied straight onto<br/>the USB drive</li> </ul> | Saved Games<br>Searches<br>Searches<br>Tracing<br>Copy<br>Rename<br>New<br>New<br>Properties       |

#### Peugeot Alert Zone Navigation system on touchscreen table INSTALLATION GUIDE

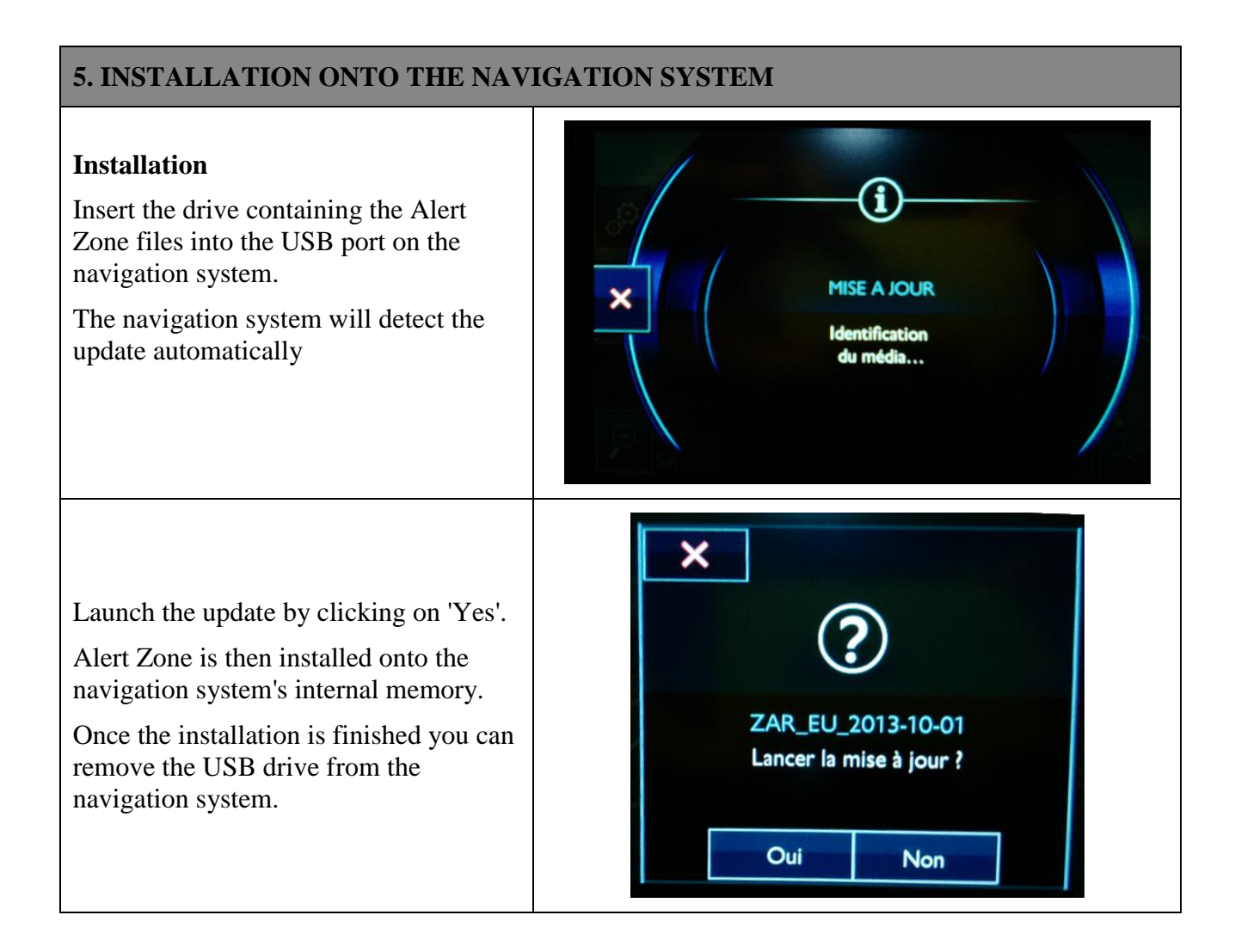

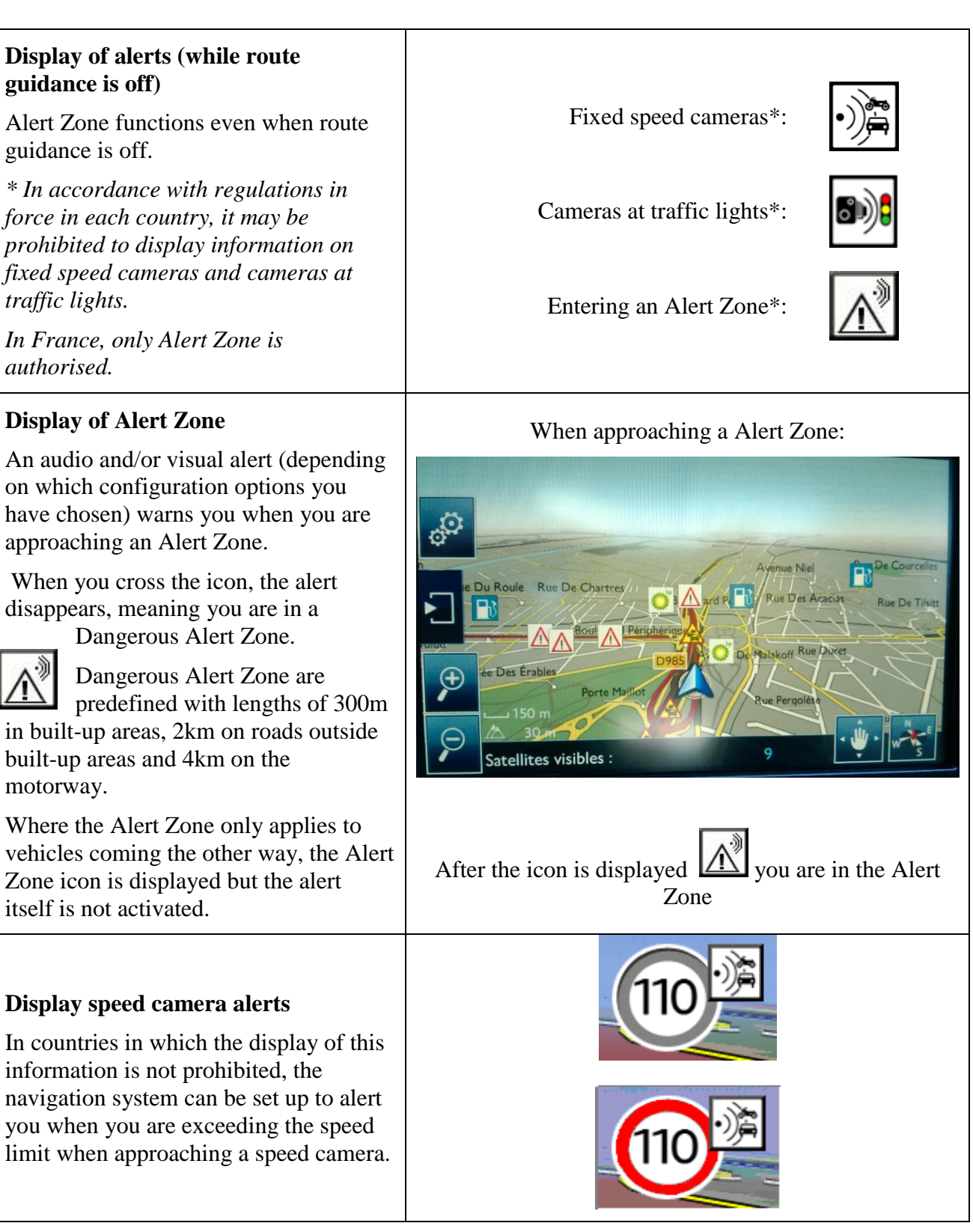